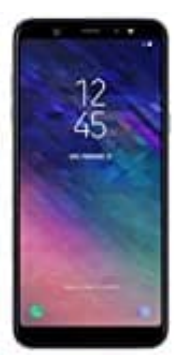

## Samsung Galaxy A6+

## Screenshot erstellen

- 1. Gehe zu dem Bildschirm, von dem du einen Screenshot machen möchtest.
- 2. Drücke gleichzeitig die Ein/Aus-Taste (auch als Power-Taste bezeichnet) auf der rechten Seite des Geräts und die Lautstärke-Leiser-Taste auf der linken Seite.

Halte beide Tasten gleichzeitig für einen Moment gedrückt.

- 3. Du solltest einen Moment lang einen visuellen Effekt oder einen Ton bemerken, der anzeigt, dass der Screenshot erfolgreich erstellt wurde.
- 4. Um den Screenshot anzuzeigen, kannst du entweder die Benachrichtigungsleiste herunterziehen und dort auf die Screenshot-Benachrichtigung tippen oder die Galerie-App öffnen und dort nach dem Ordner "Screenshots" suchen. Der Screenshot wird normalerweise in diesem Ordner gespeichert.